# Journal Entries in Oracle General Ledger Using WebADI

WebADI is an Oracle product that allows Excel content to be uploaded the Oracle General Ledger (GL).

Only GL strings can be used in WebADI journals.

# **Learning Objectives**

Explain how the journal entry process works
 Completing a WebADI Journal Entry

 Perform one-time setup procedures
 Prepare and upload test entry

 WebADI system rules and errors
 Controller's Office review criteria

# **Journal Entries and the General Ledger**

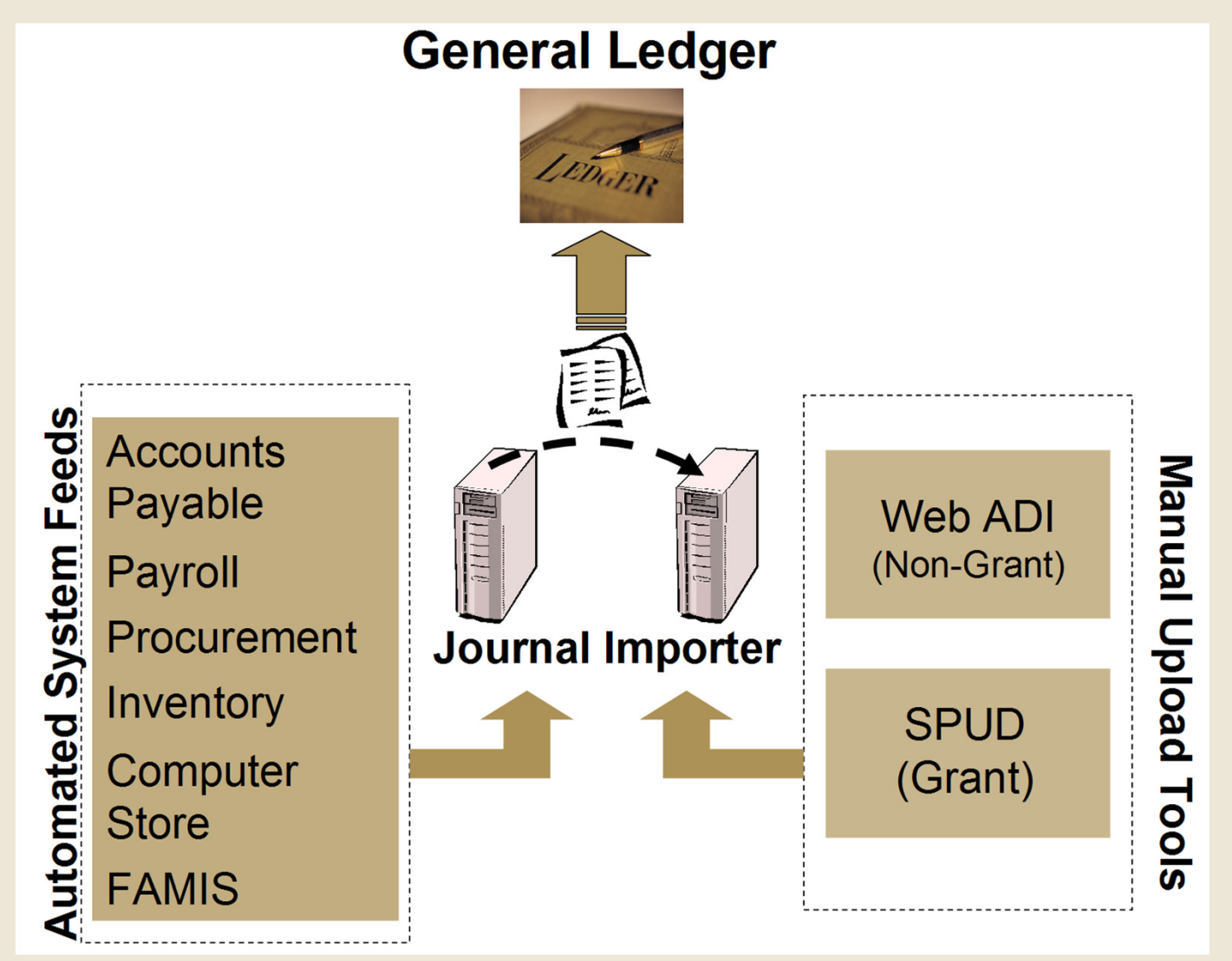

3

# Examples of journal entry adjustments include:

- Corrections to existing posted charges, for certain Sources only
- Redistribution of central charges, e.g., copier
- Internal rebillings for services, fees, interdepartmental charges, e.g., Security services, catering (NC 48xx/78xx)
- Transfers: lump sum being moved with no goods and services changing hands, e.g., one department supporting another's conference (NC 49xx/49xx)

# Journal entry daily process

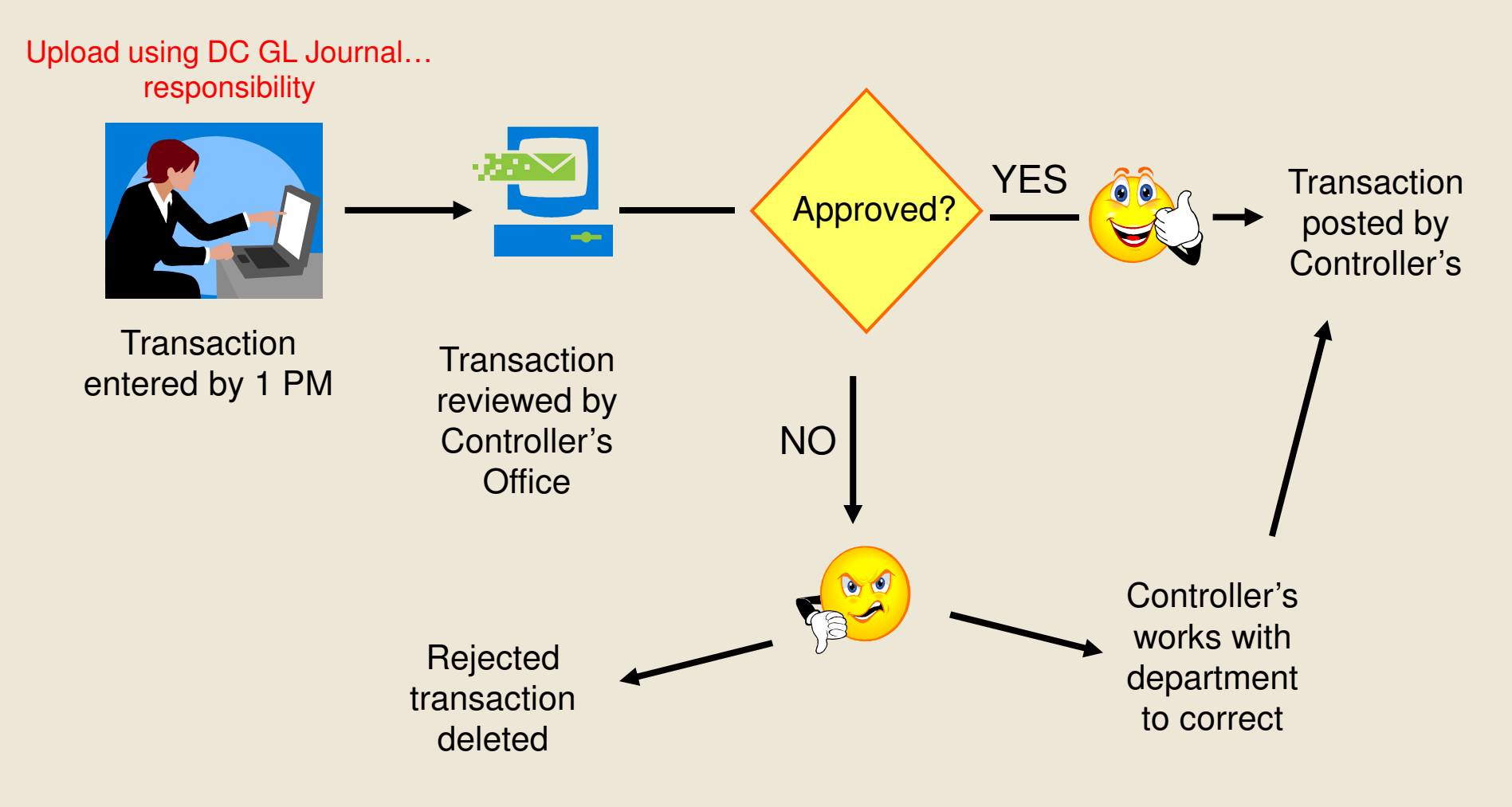

Posted entry available in IRA reports the following day

#### Manual Journal Entries in IRA General Ledger reports

| Natclass                                     | Effective<br>Date | JE Source<br>Short<br>Name | Reference 1                    | JE Batch Name                                                                | JE Line Description                               | Created By              | Actual<br>Amount |  |  |
|----------------------------------------------|-------------------|----------------------------|--------------------------------|------------------------------------------------------------------------------|---------------------------------------------------|-------------------------|------------------|--|--|
| 1721-CIP CONST<br>General Contractor         | 9/2/2010          | PCARD_DC                   | MAMMOTH FIRE ALARMS            | PAYT P-Card 09/14/10, Exp Pay 10-SEP-<br>10 SEP-10 PCARD_DC 8355010: A 68796 | 54527 - TYLER,REGINALD A -<br>MAMMOTH FIRE ALARMS | GLBATCH                 | 240.00           |  |  |
| 1721-CIP CONST General Contractor Total      |                   |                            |                                |                                                                              |                                                   |                         |                  |  |  |
| 1722-CIP CONST<br>Other Misc Contractors     | 9/8/2010          | Payables                   | Bruce Monmaney Painters, LLC   | 42165 Payables 8361032: A 212761                                             | Contract Services for different<br>Bldgs          | GLBATCH                 | 308.00           |  |  |
| 1722-CIP CONST Other Misc Contractors Total  |                   |                            |                                |                                                                              |                                                   |                         |                  |  |  |
| 1732-CIP CONST<br>FO&M Labor                 | 9/1/2010          | FAMIS_DC                   | W11269964                      | FAMIS Work Order Billing on 09/07/10<br>FAMIS_DC 8340624: A 68428            | Labor W11269964: CR<br>SPRINKLER PROJECT          | GLBATCH                 | 102.82           |  |  |
| 1732-CIP CONST<br>FO&M Labor                 | 9/2/2010          | FAMIS_DC                   | W11269964                      | FAMIS Work Order Billing on 09/07/10<br>FAMIS_DC 8340625: A 68429            | Labor W11269964: CR<br>SPRINKLER PROJECT          | GLBATCH                 | 128.53           |  |  |
| 1732-CIP CONST FO&M Labor Total              |                   |                            |                                |                                                                              |                                                   |                         |                  |  |  |
| 5643-NONOPRTNG<br>TRSF In From<br>Designated | 9/10/2010         | Manual                     | 21.370.195010.145352.0000.4948 | G Gensler Un D Funding 10 Manual<br>8376425: A 213187                        | CIP Unr Desig Sprinkler                           | Gwendolen D.<br>Gensler | (66,405.52)      |  |  |
| 5643-NONOPRTNG<br>TRSF In From<br>Designated | 10/29/2010        | Manual                     | 21.370.195010.145352.0000.4948 | G Gensler Un D Funding Sep10 Manual<br>8463612: A 215560                     | CIP Unr Desig Sprinkler                           | Gwendolen D.<br>Gensler | (8,285.48)       |  |  |
| 5643-NONOPRTNG TRSF In From Designated Total |                   |                            |                                |                                                                              |                                                   |                         |                  |  |  |
| Grand Total                                  |                   |                            |                                |                                                                              |                                                   |                         |                  |  |  |

#### **Template Overview**

| 14           | View Context                                                                                                    | View Header                                              | View                                          | Line                     | Г                                                                                      | Teday's data (as in the first three business days of a new month                                       |  |  |
|--------------|----------------------------------------------------------------------------------------------------|----------------------------------------------------------|-----------------------------------------------|--------------------------|----------------------------------------------------------------------------------------|----------------------------------------------------------------------------------------------------|--|--|
| Bala         | ance Type<br>rency                                                                                                    | Actual<br>USD<br>Magual                                  |                                               |                          |                                                                                        | this can be a date in the prior month)                                                                 |  |  |
| Cat          | egory                                                                                                    | Adjustment                                               |                                               |                          | required                                                                               | First initial and last name (or finance center<br>syntax) followed by a brief description              |  |  |
| Acc<br>Bat   | ounting Date<br>ch Name                                                                                                    | * List - Date<br>Text                                    | 4/18/2012<br>A Fredericks vario               | ous English Dp           | t adjustments                                                                          |                                                                                                    |  |  |
| Jou<br>Jou   | rnal Name<br>rnal Descriptio                                                                                                  | n Text                                                   | A Fredericks vario<br>Post March Adjust       | ous English Dp<br>tments | t adjustments                                                                          | Summary description of the journal entry                                                               |  |  |
| Rev          | verse Journal<br>versal Period/D                                                                                              | ate List - Text                                          |                                               |                          |                                                                                        | Leave blank if reversal not needed                                                                     |  |  |
| Upl          | EN ORCEUNDIN<br>*List - Text                                                                                                  | ACTIVI SUB/ NATU                                         | Debit<br>"Number                              | Credit<br>Number         | Line Description } required                                                            | Additional Line Info 1 Messages Text                                                                   |  |  |
| æ æ          | 20 251 123456<br>20 251 234567                                                                                                | 765432 0000 7277<br>765432 0000 7277                     | 265.00                                        | 265.00                   | PCard 3-6-12 Dartmouth Co-op<br>PCard 3-6-12 Dartmouth Co-op                           | Example of a correcting entry:<br>Source, original transaction date, vendor                            |  |  |
| A A A        | 20 251 123456<br>20 251 222555<br>20 251 234567                                                                               | 100001 0000 7856<br>123999 0000 7856<br>765432 0000 7856 | 100.00<br>240.00                              | 340.00                   | Hanover Inn 3-22-12 Rooms<br>Hanover Inn 3-22-12 Rooms<br>Hanover Inn 3-22-12 Rooms    | Dr. Brown<br>Dr. Brown<br>Dr. Brown<br>Dr. Brown<br>Additional Line Info 1 if desired (optional)       |  |  |
| <i>R R</i>   | 30 151 123456<br>20 251 234567                                                                                                | 654321 0000 7869<br>765432 0000 4869                     | 1,000.00                                      | 1,000.00                 | Provided conference set-up<br>Provided conference set-up                               | Example of an internal billing (NC 48xx and 78xx) -<br>one dept providing goods or services to another |  |  |
| æ æ          | 20 129 654321<br>20 130 165555                                                                                                | 123456 0000 4966<br>123456 0000 4978                     | 600.00                                        | 600.00                   | Funding for Eng Lit class of 2014 project<br>Funding for Eng Lit class of 2014 project | 20.130.165555.123456.0000.4978<br>20.129.654321.123456.0000.4966                                       |  |  |
|              |                                                                                                    |                                                          | L                                             | r                        |                                                                                        | For transfer entries (NC 49xx), offsetting<br>strings must be included in Addl Line Info 1             |  |  |
|              |                                                                                                    |                                                          | Debit or credit, not<br>both, not zero, not a |                          |                                                                                        | Example of a transfer entry (NC 49xx) - lump<br>sum                                                    |  |  |
| 18           | Pa negative number                                                                                                    |                                                          |                                               |                          |                                                                                        |                                                                                                    |  |  |
| Tota<br>Tip: | Totals: 2,205.00 2,205.00<br>Tip: This is not the end of the Template. Unprotect the sheet and insert as many rows as needed. |                                                          |                                               |                          |                                                                                        |                                                                                                    |  |  |
|              | The this is not one care on order carpitates on protect and insert as many rows as needed.                                    |                                                          |                                               |                          |                                                                                        |                                                                                                    |  |  |

# System Checks BEFORE Upload:

Basic syntax check: Accounting Date must be in open or future period, debits and credits balance, Chart string segment values must be active in the Chart of Accounts

NATURAL\_CLASS: Value 6015 for the flexfield segment NATURAL\_CLASS does not exist in the value set NATURAL\_CLASS.

Security Rules: Rules that govern which chart segment values can be used (e.g., Payroll natural classes are not allowed)

S NATURAL\_CLASS: Value secured: A Security Rule prevents use of this natural class for your transaction

Cross-Validation Rules: Rules that govern which segments can be used **in combination** in a chart string

ORG: This Org value cannot be used in combination with this Entity value

# Download a new template at

http://www.dartmouth.edu/~control/forms/webadi.html

or update and reuse an existing file Save file as Macro-Enabled Workbook (.xlsm)

At the same link, access instructions for one-time settings needed in Excel and Internet Explorer:

The following settings are needed when you begin to use the system in Internet Explorer and Microsoft Excel:

- <u>Microsoft Excel Macros</u>
- Internet Explorer

The Internet Explorer settings are needed even if you don't use this browser. The WebADI system requires them.

# HANDS-ON !

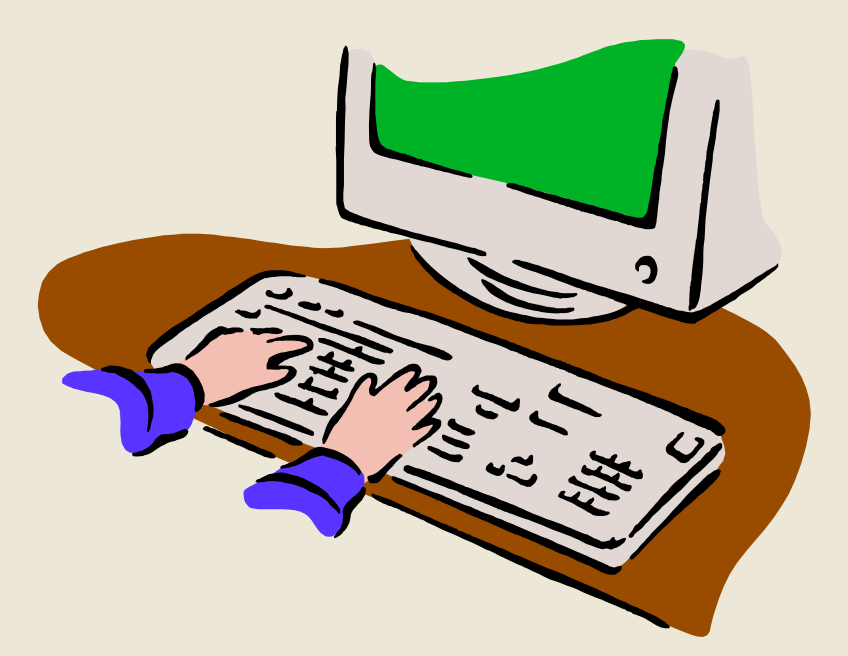

# **Controller's Office Checks AFTER Upload:**

#### Syntax/Required Fields:

- Accounting Date: two periods may be open; use a date in the month you want the journal to hit
- Debits and Credits must be positive numbers, and not \$0
- Batch Name: Your first initial and full last name, plus a unique phrase:
  - J Doe Copier allocation Apr08
  - B Smith Transfer ABC Conference Rev
  - T Jones Correct PCard May08
- Journal Name: can be same as batch name
- Journal Description: a phrase describing the whole journal; can be same as batch name
- Line Description is also required

# **Controller's Office Checks AFTER Upload:**

- Only certain Sources can be corrected via manual entry:
   Procurement Card (PCard), Travel System
  - Hanover Inn
  - Resource25
  - Service Centers (Source begins SRVCTR)
  - CBORD
  - Manual (other WebADI entries)
- For other Sources, corrections go back to the originating system (e.g., Payroll, Accounts Payable invoices, Cashiering deposits)

## Internal Natural Classes must balance

# **Moving Funds**

(1) Correction or reclass: Use original natural class

Example: Office Supplies were booked to your Org, external natural class 7511.

Supplies were for another department; credit your string and NC 7511, debit their string and NC 7511.

# **Moving Funds**

- (2) Internal Revenue and Expense Natural Classes
  - Used when goods or services are provided between College departments
  - Example 1: Your department charges another for copies: Debit 7853 INT DEPT Copying; Credit 4853 INT DEPT Copying
  - Example 2: Your department is charged DPMS costs under 7815-SERVICE CTR Copying. To move these charges to another string, credit 7815 and debit 7815 on the new string. Internal charges must stay internal.

# **Moving Funds**

(3) Transfer Natural Classes

These are special natural classes used to transfer lump sums without goods and services changing hands.

Example 1: You have committed a lump sum to an event being coordinated by another department (debit your string, credit theirs).

Example 2: Surplus funds in subvention are transferred to a reserve at the end of the fiscal year (debit subvention, credit reserve).

|                                  |                     | TRANF SERS IN/CREDIT |               |               |               |               |               |
|----------------------------------|---------------------|----------------------|---------------|---------------|---------------|---------------|---------------|
|                                  |                     |                      |               | UNRESTRICTED  | UNDESIGNATED  | RESTRICTED    | RESTRICTED    |
| TRANFSERS OUT/D                  | DESIGNATED RESERVES |                      | ENDOWMENT     | OPERATING     | GIFTS         | ENDOWMENT     |               |
|                                  | Funding Range       | 160000-192499        | 194600-304999 | 305000-319999 | 360000-379999 | 535000-634999 | 645000-784699 |
| DESIGNATED RESERVES              | 160000-192499       | 4932/(4932)          |               | 4913/(4911)   | 4912/(4911)   | 4975/(4967)   | 4977/(4967)   |
|                                  | 194600-304999       |                      |               |               |               |               |               |
| UNRESTRICTED ENDOWMENT           | 305000-319999       | 4901/                | (4914)        | 4934/(4934)   | 4912/(4914)   | 4975/(4969)   | 4977/(4969)   |
| UNDESIGNATED OPERATING           | 360000-379999       | 4901/                | (4902)        | 4913/(4902)   | 4921/(4921)   | 4975/(4965)   | 4977/(4965)   |
| RESTRICTED GIFTS                 | 535000-634999       | 4966/                | (4976)        | 4968/(4976)   | 4964/(4976)   | 4979/(4979)   | 4977/(4976)   |
| RESTRICTED ENDOWMENT             | 645000-784699       | 4966/                | (4978)        | 4968/(4978)   | 4964/(4978)   | 4975/(4978)   | 4980/(4980)   |
|                                  |                     |                      |               |               |               |               |               |
| Transfers into restricted Fundin | gs are only allow   |                      |               |               |               |               |               |

# **Transfer Natural Classes**

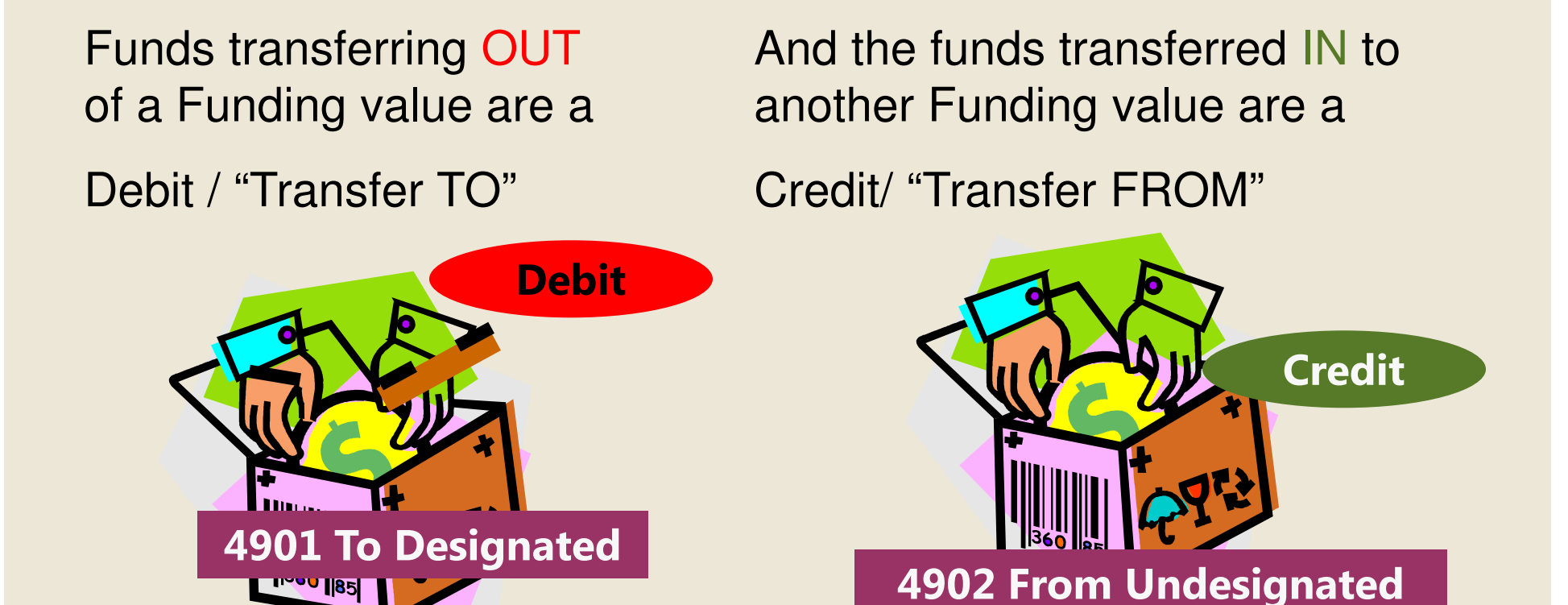

Transfers use specific Natural Class values, based on Funding values